Dear parents, dear students,

We are going to try to carry out tele-education lessons with your teachers.

First, each one of your **teachers (for example, Ms. Kassiani, Ms. Tania)** will email you (at the email address you gave Evi) a link similar to this:

#### minedu-gov-gr.webex.com/meet/kassiani

This link is for **Ms. Kassiani's class, and when you have a lesson with her, you should click on this link.** 

To connect with Ms. Kassiani's class, you should **click** on this link you have been given.

Now, the first time you will connect, you must follow the steps shown below.

## Connection on smartphone or tablet

#### STEP 1 -- smartphone -tablet

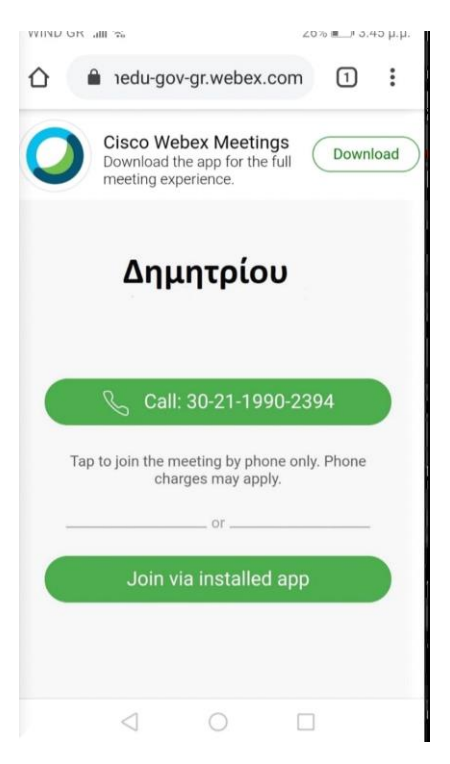

When we click on the link, the screen shown beside will appear.

We click on the Download button, (in the upper right corner), and download the application Cisco WebexMeetings.

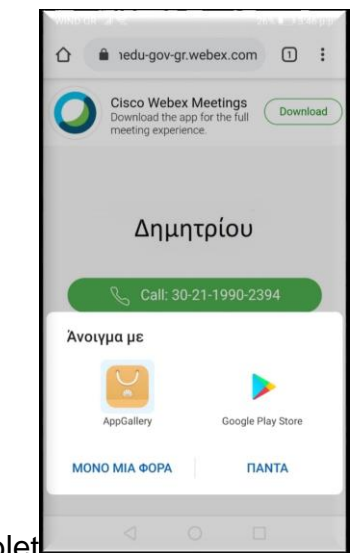

#### STEP 2-smartphone -tablet

Then this screen shown beside will appear *(depending on the user)*, and we must click on Google Play Store.

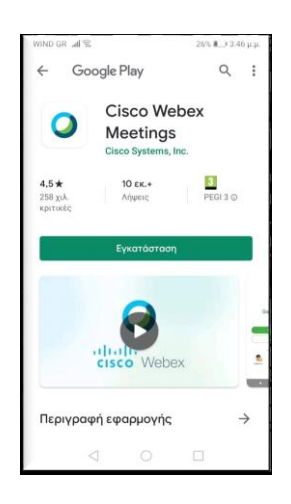

STEP 3-smartphone -tablet

Next, the screen shown beside will appear, and we click on Εγκατάσταση (Installation).

When Installation is complete, **Άνοιγμα (Open)** the application.

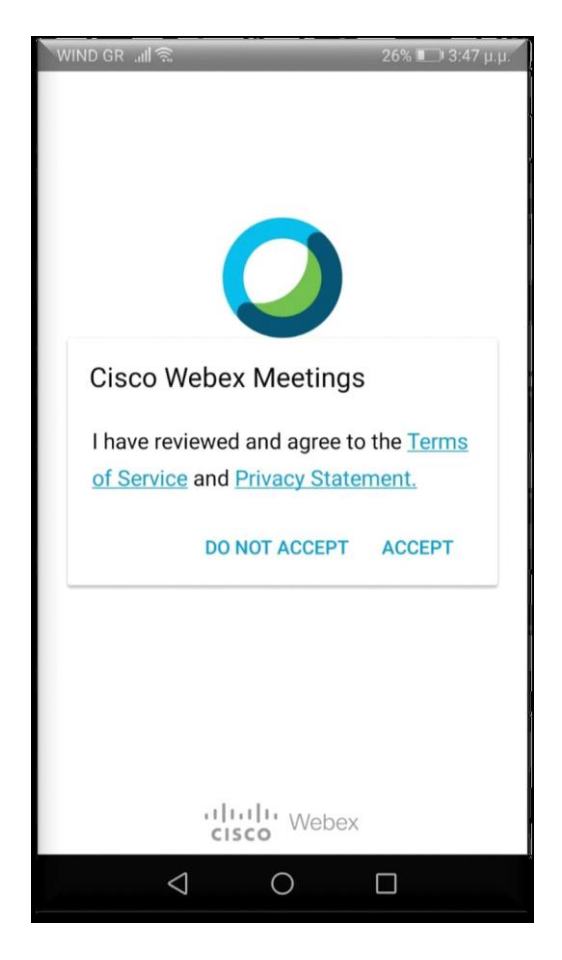

STEP 4-smartphone -tablet

The next screen will be like the shown beside. We click on ACCEPT

The next screen to appear will be like the one shown beside. Here we write our child's **Ονοματεπώνυμό (First name and Surname)**, and underneath we write our **e-mail** address.

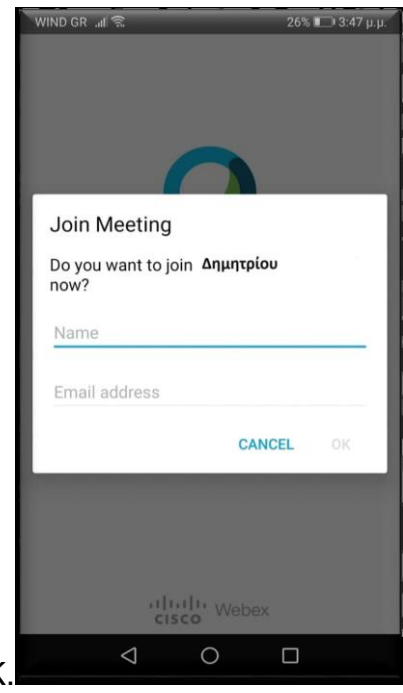

Make sure the name is written correctly. Then click on OK.

## STEP 6 -- smartphone - tablet

The next screen to appear will be like the image at right, and we click on

# NA EПITPEПETAI (ALLOW)

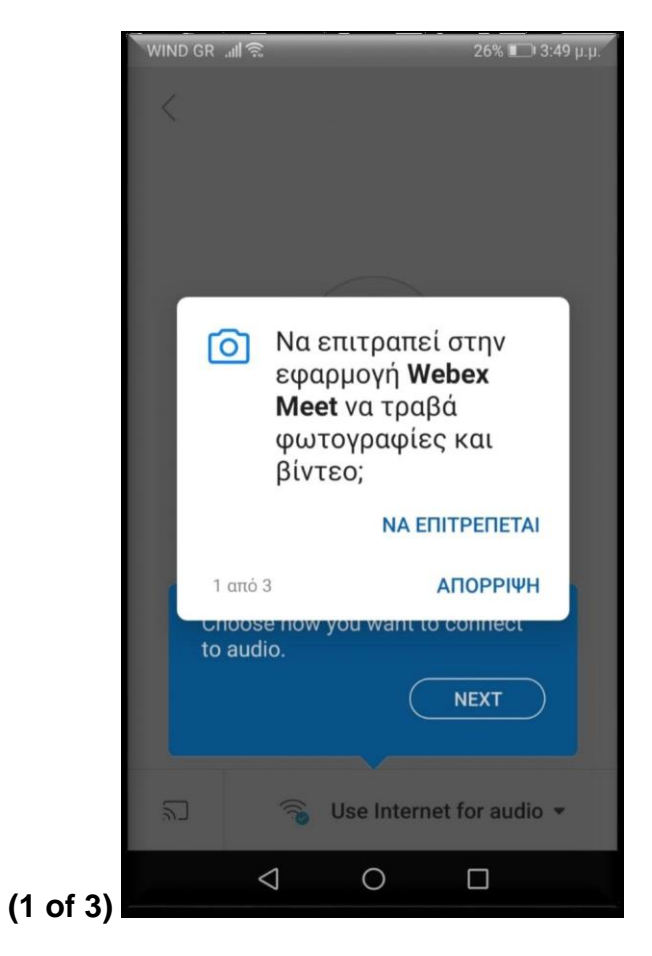

STEP 7-smartphone -tablet

The next screen to appear will be like the image at right, and we click on

# NA EПITPEПETAI (ALLOW)

(2 of 3)

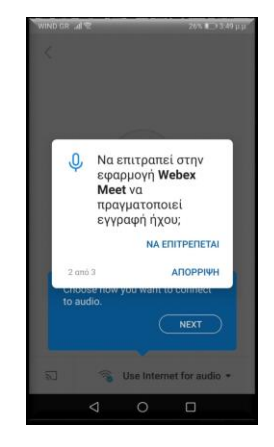

STEP 8 -- smartphone -tablet

The next screen to appear will be like the image at right, and we click on

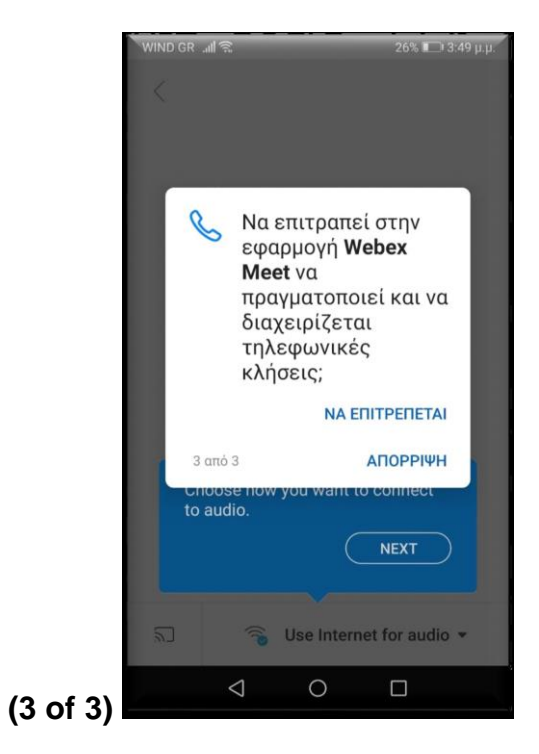

## NA EПITPEПETAI (ALLOW)

**STEP 9–smartphone -tablet** 

The final screen to appear will be like the one on the right, and we will click on

JOIN.

We are now ready to join Ms. Kassiani's class.

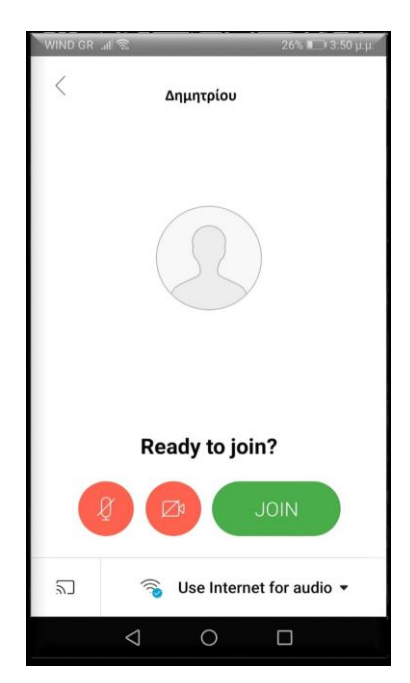